# 6 秘密の質問・回答の登録(つづき)

| 第四北部延带         |                                              |                                     | 第四北越豆香市ー | 4+L=K 000000 |
|----------------|----------------------------------------------|-------------------------------------|----------|--------------|
| A              |                                              | -                                   |          | 0.000        |
|                |                                              |                                     |          | 204000       |
| ARCEN - 田田     | -1810-                                       |                                     |          | I-I-I 0      |
| Understand Tex | 11月1日の日本市の日本市の日本市の日本市の日本市の日本市の日本市の日本市の日本市の日本 | celer.v.<br>Eler.v.                 |          |              |
| 101            |                                              | しんさい おおめの                           |          |              |
|                |                                              |                                     |          |              |
| -              |                                              | Overs                               |          |              |
| 88)<br>885     |                                              | overs<br>exitudes                   |          |              |
| 880<br>880     |                                              | 07698<br>80 51464<br>1929           |          |              |
|                |                                              | 01496<br>8015048A<br>1922<br>440850 |          |              |

入力内容を確認し、宜しければ [登録] ボタンをクリック してください。

ご登録ありがとうございました。初回ログイン作業は以上です。 トップ画面から、資産状況やお取引・投資情報などがご利用できるようになります。 ※お買付は、「買付可能金額」内で行うことができます。

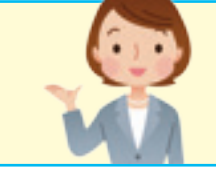

下記の場合、第四北越証券マルチチャネル室テレホントレードセンター(0120-99-1234)までご連絡ください。 1. 「ログイン・取引パスワード」をそれぞれ9回間違えてロックがかかってしまった場合。

2. 「ログインパスワード」または「取引パスワード」および「秘密の質問・回答」を失念された場合は、パスワードの再 発行手続きが必要となりますので、お取引店または第四北越証券マルチチャネル室テレホントレードセンターまで ご連絡ください。なお、再発行ご依頼後、新しいパスワードを発行しますが、その間、ホームトレードは利用できま せんのでご注意ください。

## ご入金について

- ・お客様が証券口座を開設されている店舗毎に、第四北越証券指定の振込先金融機関口座が異なり ます。新たにホームトレードを開設いただいた場合は、「第四北越証券ホームトレード手続完了の ご案内1に記載しております。
- ・また、ホームトレードトップ画面の「当社の振込先一覧はこちら」のリンクからもご確認できます。
- ・第四北越証券指定の振込先金融機関口座にお振込み直後は、リアルタイムでお取引画面の「買付可能」 額」に表示されません。第四北越証券での証券口座への入金手続きが完了後、表示されます。そのため、 お振込みから入金手続き完了までに、お時間をいただく場合がございますのでご了承ください。 ・お振込みによる入金時のお願い

お客様からのお振込みによる入金後、第四北越証券にて同姓同名等の確認作業を行っております。 そのため、迅速な入金処理を図るべく、お振込みの際にお名前の後に7桁の口座番号をご入力くだ さいますようお願いいたします。

例)ダイシホクエツ タロウ(1234567)←□座番号

## 初めてログインされるお客様は、初期設定が必要です。初期設定されないと、お取引・ 残高照会等ができませんので、ご注意ください。

第四北越証券

ホームトレード スタートガイド

来店不要!ホームトレードならパソコンやスマートフォンひとつでお取引が可能です。 簡単スタートガイドでは初回のログインからEメールアドレスの登録などの利用方法 を紹介いたします。

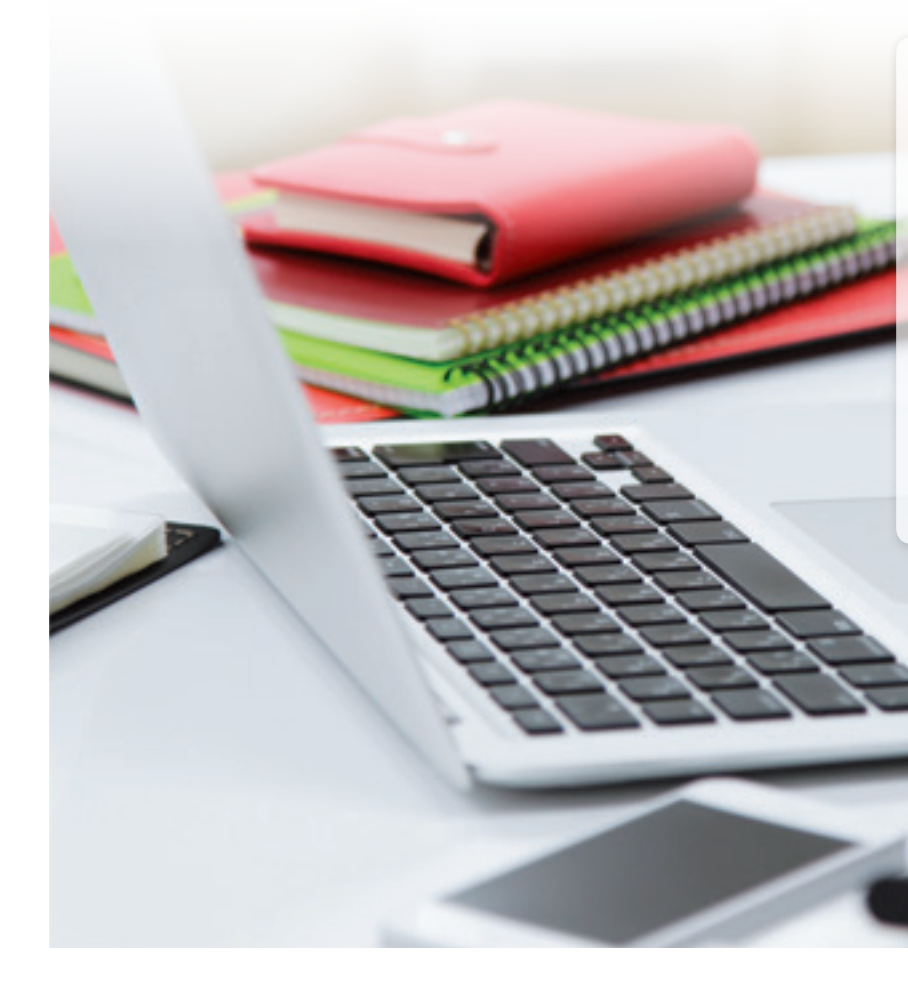

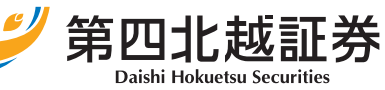

商 号 等:第四北越証券株式会社 金融商品取引業者 関東財務局長(金商)第128号 加入協会:日本証券業協会

2024年4月1日現在

### 初回ログイン手順について 「第四北越証券ホームトレード手続き完了のご案内」 を確認しながら、以下の順に設定してください。 1.ログイン ····· P.1 2. 初期パスワード変更 ······ P.2 3.Eメールアドレス登録 …… P.3 4. 投資信託の目論見書等の電子交付に かかる同意確認 …… P.4 5.電子交付サービスの申込

(取引報告書・取引残高報告書等) …… P.5 6.秘密の質問・回答の登録 …… P.6

# 1 ログイン

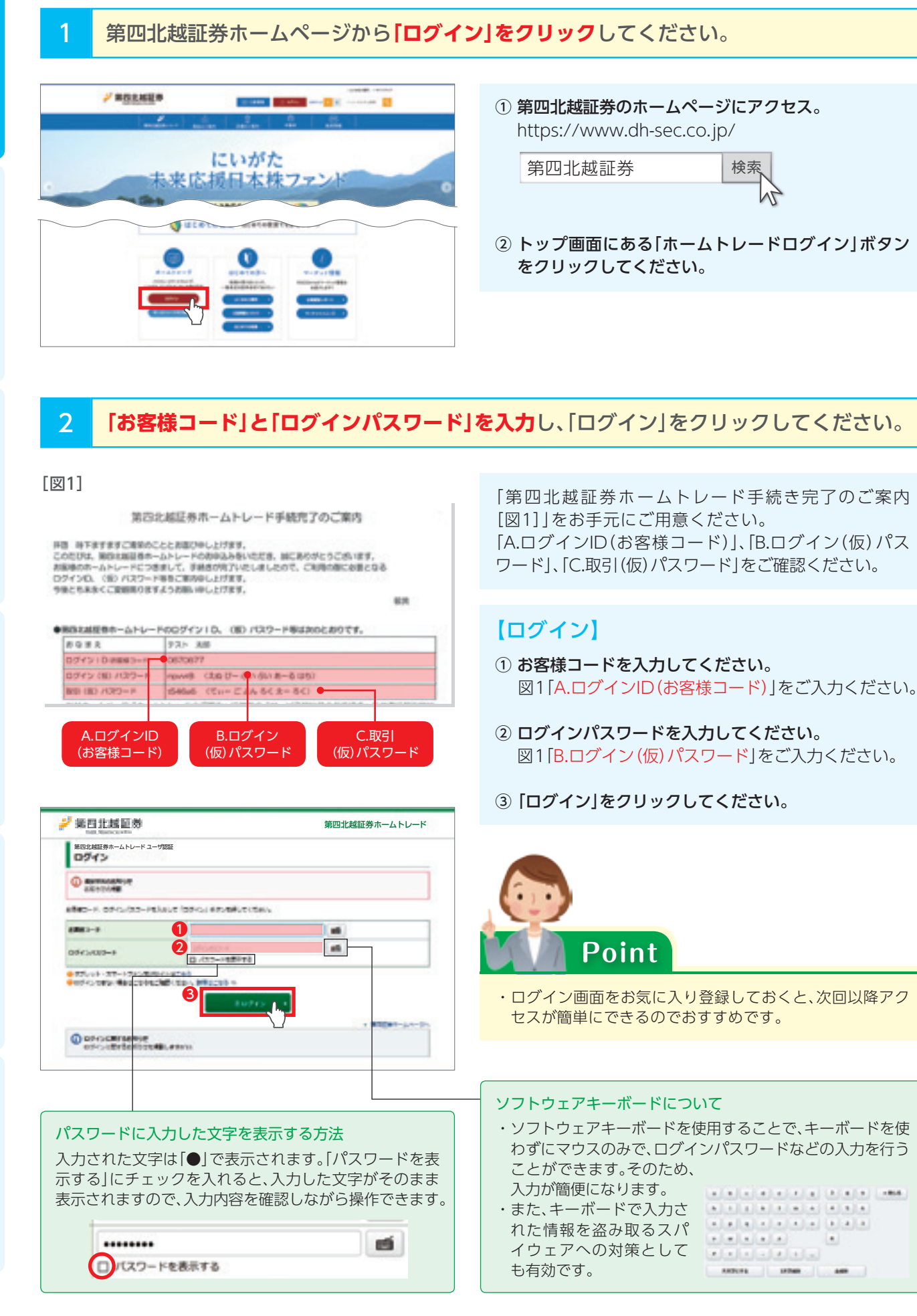

## 2 初期パスワード変更

## 初回ログイン時、「ログインパスワード」と「取引パスワード」を変更します。

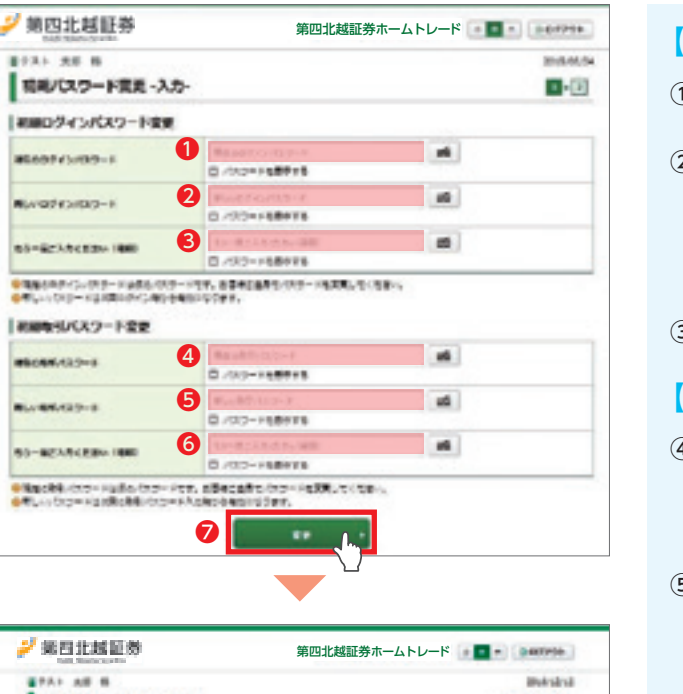

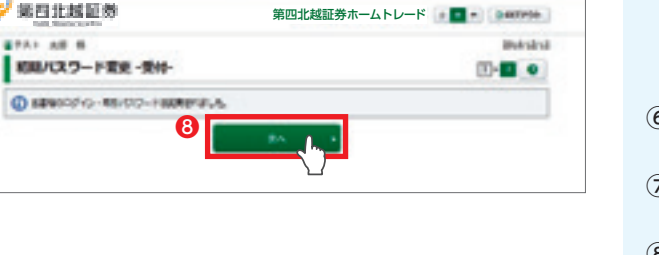

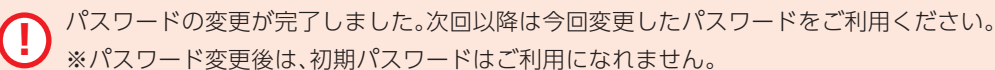

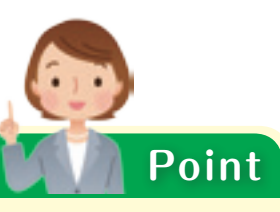

設定可能なパスワードは下表の通りです。

| 項目      | 内容                         |                                                      |
|---------|----------------------------|------------------------------------------------------|
| 使用可能桁数  | パスワードに設定可能な最少<br>最大桁数です。   | 6~16桥                                                |
| 使用可能文字  | パスワードとして利用可能な<br>文字です。     | <ul> <li>・半角数</li> <li>・半角英</li> <li>・半角調</li> </ul> |
| 設定不能文字列 | 利用できない文字の組み合わ<br>せです。      | ・ログィ<br>・ログィ<br>・全て英<br>・全て数<br>・全て話                 |
| 再利用不可回数 | 過去1回と同様のパスワード<br>は利用できません。 | 1 🗆                                                  |

 $\mathcal{O}$ 

认

- 【初期ログインパスワードの変更】
- ① 図1[B.ログイン(仮)パスワード」をご入力ください。
- ② お客様が今後使用する任意のログインパスワードを ご入力ください。 ※設定可能なパスワードについては本ページの [Point]をご参照ください。
- ③ ②で入力したパスワードを再度ご入力ください。

### 【初期取引パスワードの変更】

- ④ 初期ログインパスワード同様に、取引パスワードも変 更します。 図1[C.取引(仮)パスワード」をご入力ください。
- ⑤ お客様が今後使用する任意のパスワードをご入力く ださい。 ※設定可能なパスワードについては本ページの [Point]をご参照ください。
- ⑥ ⑤で入力したパスワードを再度ご入力ください。
- ⑦ 「変更」ボタンをクリックしてください。
- ⑧ 「次へ」ボタンをクリックしてください。

設定値

如字 乾字(大文字・小文字) 己号([#][+][-][.][/][:][\_]のみ) ンIDと同一のパスワード ンパスワードと取引パスワードが同一 英字(大文字・小文字混在の場合も対象) 女字 2号

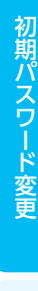

## |3 Eメールアドレス登録

## $(\mathbf{I})$ Eメールアドレスが登録されていないお客様は、お取引等がご利用できません。

Eメールアドレスを登録します。 「口座情報」⇒「Eメール通知サービス」をクリックしてください。

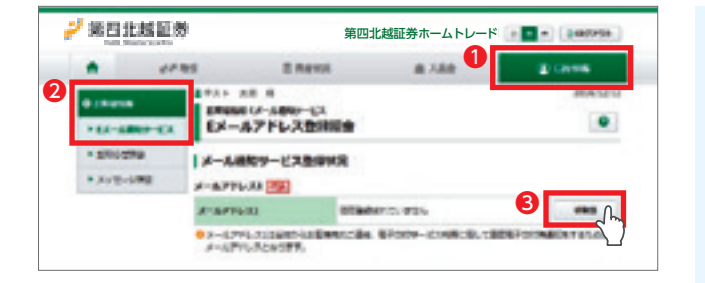

- ① 「口座情報」をクリックしてください。
- ②「お客様情報」⇒「Eメール通知サービス」をクリックし てください。
- ③ 「仮登録」ボタンをクリックしてください。

※Eメールアドレス欄にメールアドレスが表示されてい る場合は登録済なので以降の操作は必要ありません。 ※当社内のご家族の口座で登録済の同一Eメールアドレ スを複数口座で登録はできません。

① 仮登録するEメールアドレスを入力してください。

② ①の入力が終わりましたら、「確認画面へ」ボタンをク

### Eメールアドレスの仮登録を行います。 2 Eメールアドレスへ本登録のための「認証キー」が送信されます。

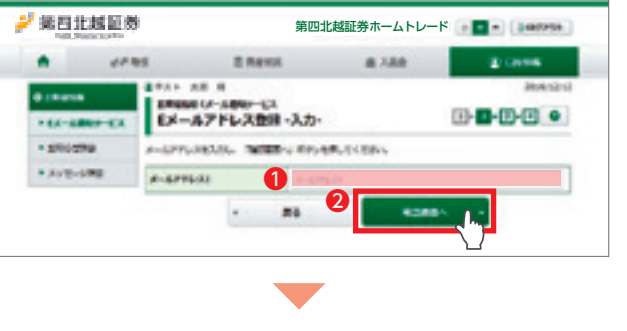

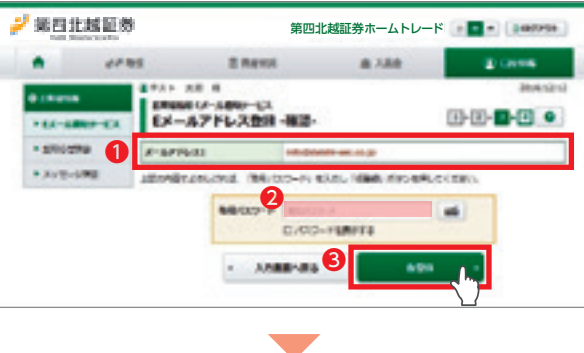

① 登録内容を確認してください。

リックしてください。

- ② 登録内容に間違いがなければ 「取引パスワード」を入力してください。
- ③ 「仮登録」ボタンをクリックしてください。
- ※入力したEメールアドレス宛に「【第四北越証券】メー ルアドレス本登録のお願い」というタイトルで本登録 で使用する「認証キー(数字4桁)」を記載したメール を送信いたします。

「認証キー(数字4桁)」が記載されているメールが、仮登録したEメールアドレス宛に届かない場合は、以下の点をご確認 ください。

- 1. 仮登録したEメールアドレスがメールソフト等で受信ができないように設定されていないか。
- 2. 迷惑メール対策サービスをご利用の際は、迷惑メールフォルダに入っていないか。
- 3. ご入力いただいたEメールアドレスが間違っていないか。
- 4.携帯電話会社(docomo、au、softbank等)の設定で受信拒否されている可能性があります。 ドメイン「@dh-sec.co.jp」を受信許可に設定してください。

その後、仮登録されたEメールアドレスを削除し、再度「3 Eメールアドレス登録」より登録を行ってください。

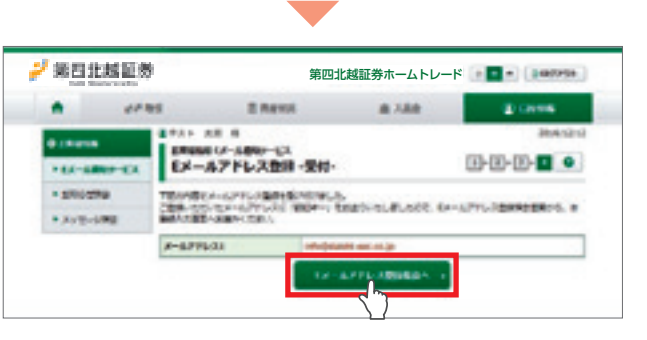

# を行います。

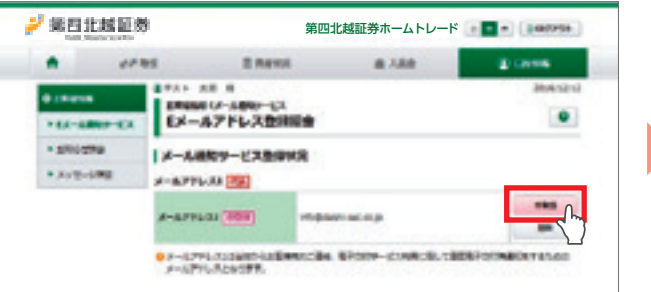

### 仮登録したメールアドレスの隣に表示される「本登録| ボタンをクリックしてください。

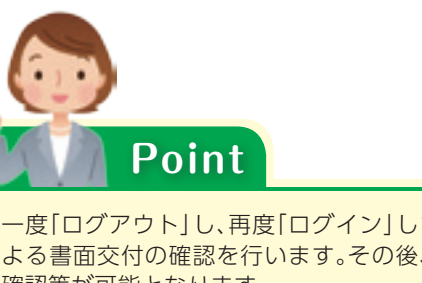

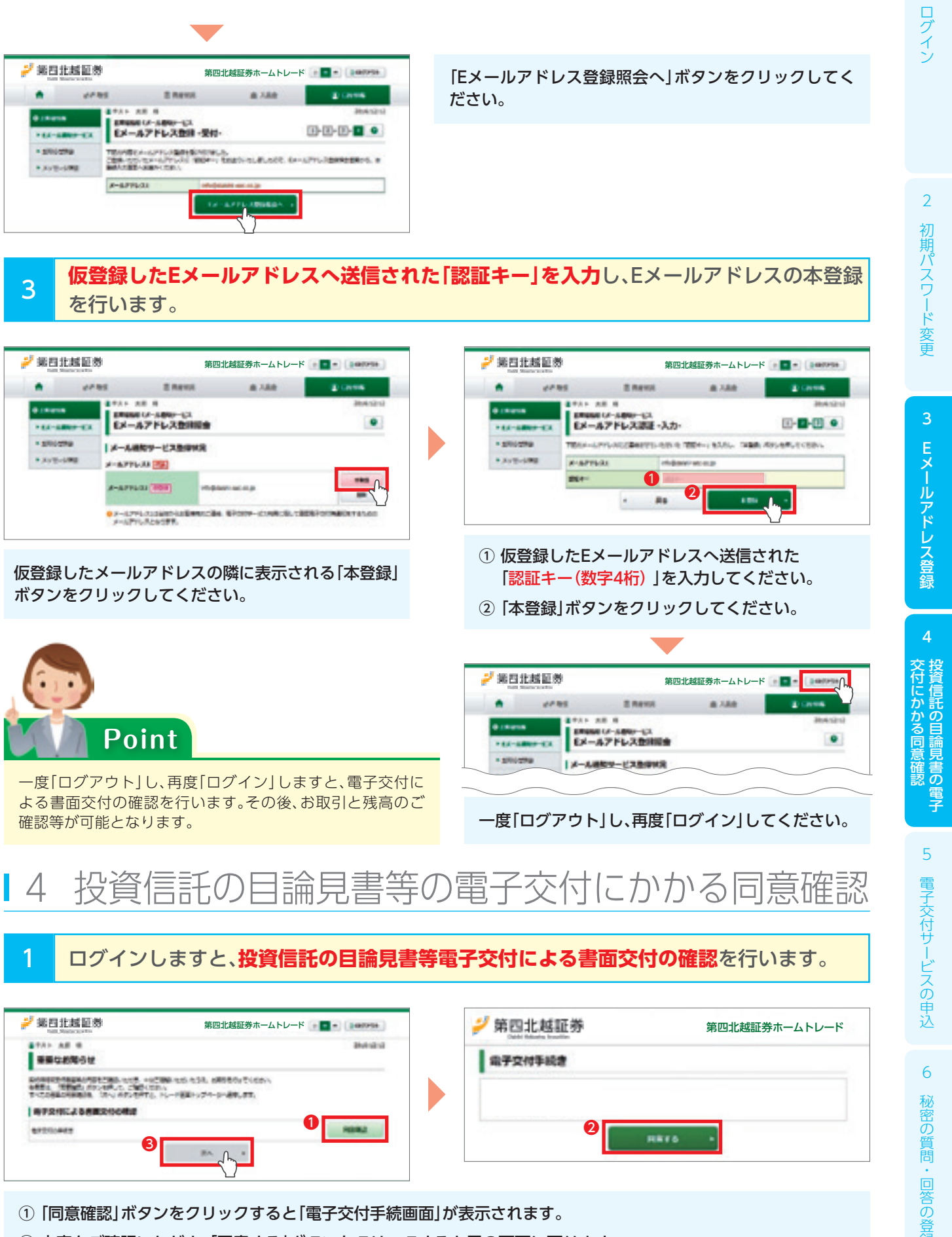

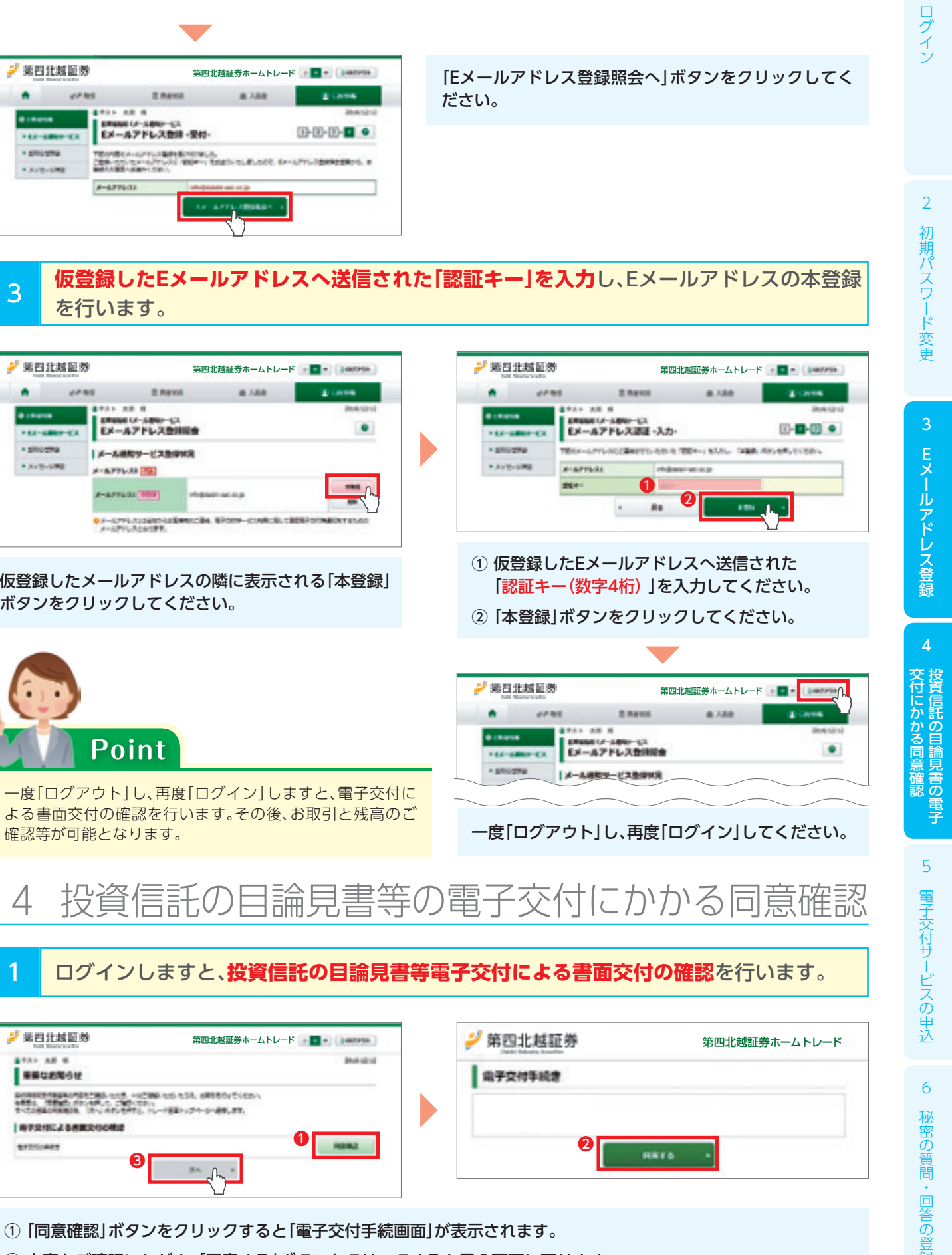

② 内容をご確認いただき、「同意する」ボタンをクリックすると元の画面に戻ります。 ③ 「次へ」ボタンをクリックしてください。

## 5 電子交付サービスの申込(取引報告書・取引残高報告書等)

ホームトレードでは、取引報告書等電子交付サービス(※1)の申込が必須となります。 登録されていないお客様は手順にそって登録をお願いいたします。 

※1 [取引報告書等電子交付サービス]とは、当社からお客様に交付する取引報告書など、紙媒体(郵送)に代えてイン ターネット上で閲覧、ダウンロードするなどの方法によって交付するサービスです。

### 「取引報告書」や「取引残高報告書」等を電子交付するための手続きです。 「口座情報」⇒「お客様情報」⇒「登録情報照会」をクリックしてください。

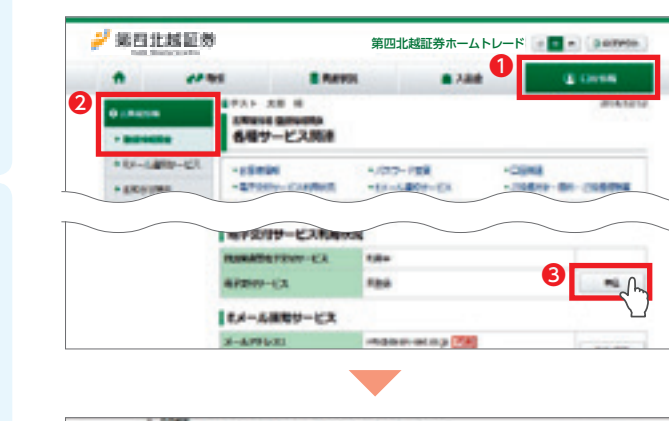

Printerson, and solve the line she after the second

PERSONAL RADIAN.

ma 🕗

\*\* patter, bestell, their series, considering other is, the encourse of the first of an exploration also, an additional constant data are series and additional and additional sectors of additionality of the series of a difference of the prior and additional sectors of additionality of the sectors is a set of the set.

IS BRANK

B HERICAR HERE - CARTLES

Abs. Constitution, Constitution and Anthenia Constitution, March 2010, and an Abstract Number, and Press Dis. Address States Construction, address States.

n, 1999 alla Alfa-Dellayda anafadda ayda, safafalanan, Pr. 17 Mile Alfa-Della anafa-da ana, anafada anafada ayan ayan ayan manafar ayangan. 17 Mile Anafada ana

4088 A

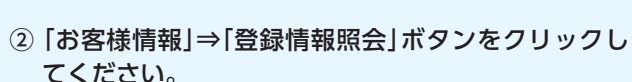

① 「口座情報」ボタンをクリックしてください。

- ③ 電子交付サービスの「申込」ボタンをクリックしてく ださい。
- ① 利用規約を確認し、よろしければ「同意確認」にチェッ クしてください。
- ② 「確認画面へ」ボタンをクリックしてください。

① [取引パスワード]を入力してください。

② 「申込」ボタンをクリックしてください。

「登録情報照会へ」ボタンをクリックし、登録内容を確認 してください。

## ▲ 6 秘密の質問・回答の登録

秘密の質問・回答をご登録いただきますと、万が一パスワードを喪失された場合、ホームトレード画面 上でパスワードの再設定が可能となります。 秘密の質問・回答を登録されていない場合は、パスワードの再発行手続きとなりますので、登録をお願 いいたします。

※パスワード再設定のサービスは個人のお客様のみご利用いただけるサービスです。

### 秘密の質問・回答を登録します。 「□座情報」⇒「お客様情報」⇒「登録情報照会」を選択してください。

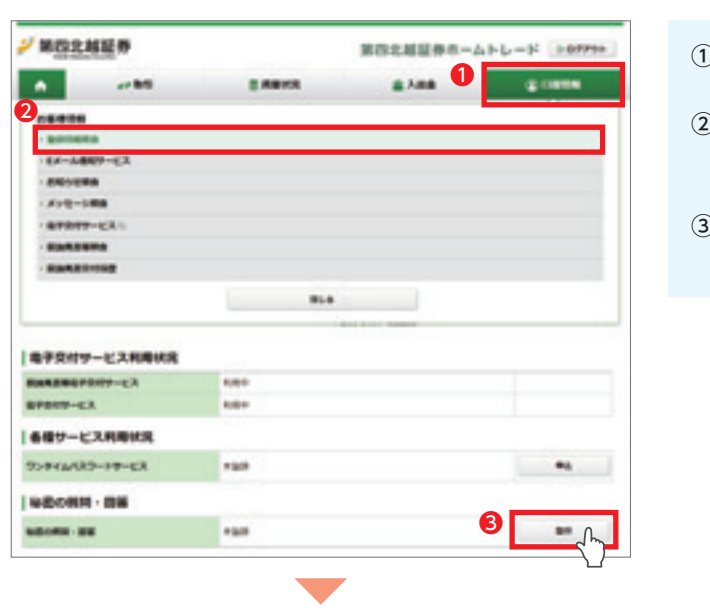

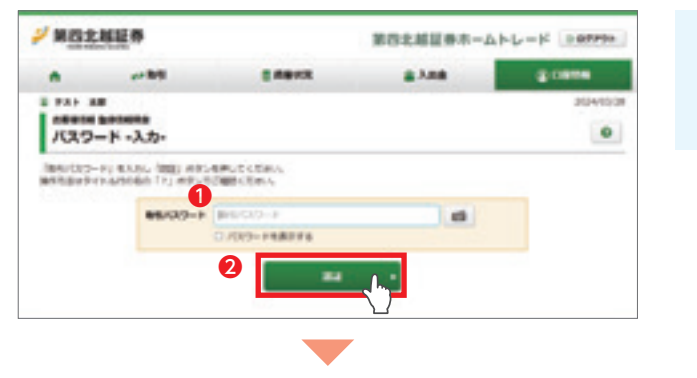

| <b>第四北城</b> 區券                                                                                 |                                                                                                    | 第四北部証券ホームトレード 0-07794                                                                            |                             |            |  |  |
|------------------------------------------------------------------------------------------------|----------------------------------------------------------------------------------------------------|--------------------------------------------------------------------------------------------------|-----------------------------|------------|--|--|
| •                                                                                              | 85                                                                                                    | a Asia                                                                                           |                             | gome       |  |  |
|                                                                                                |                                                                                                    |                                                                                                  |                             | 2024/05/08 |  |  |
| 秘密の戦闘・目著・入力・                                                                                   |                                                                                                    |                                                                                                  |                             |            |  |  |
| - 88-1181<br>- 88-1181<br>- 81-118<br>- 81-118<br>- 81-118<br>- 81-118<br>- 81-118<br>- 81-118 | их, втойшедько<br>волоти,<br>ямитерак-серь,<br>пари понима так<br>понима понима та<br>понима понима так<br>понима понима так<br>понима понима так<br>понима так<br>так<br>понима так<br>понима так<br>понима так<br>так<br>так<br>так<br>так<br>так<br>так<br>так<br>так<br>так | 58. 78038-1 201-007<br>787) 7898) T2AS-00A<br>7899) T2AS-00A<br>78994, 91, 81,089-0<br>0-1-08884 | (028),<br>#C#18789888,7(02) |            |  |  |
| -                                                                                              |                                                                                                    | 0.46                                                                                             |                             |            |  |  |
| -                                                                                              |                                                                                                    | #10.04B                                                                                          |                             |            |  |  |
|                                                                                                |                                                                                                    | 977                                                                                              | 1777                        |            |  |  |
| 8003 (240 +<br>8003 (279-80 c 840 +                                                            |                                                                                                    | 8:808<br>118531108                                                                               |                             |            |  |  |
|                                                                                                |                                                                                                    |                                                                                                  |                             |            |  |  |

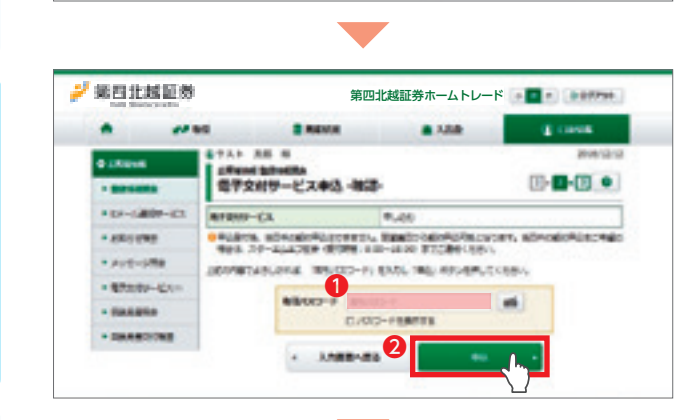

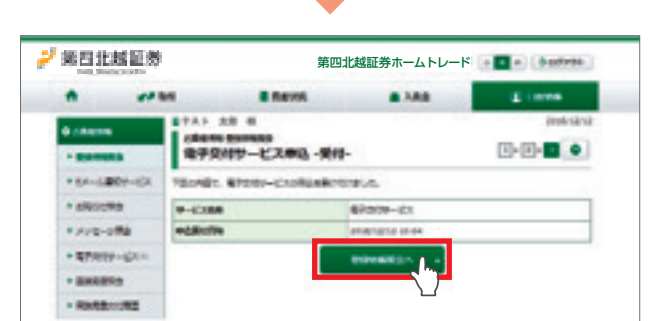

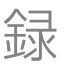

- ① 「口座情報」ボタンをクリックしてください。
- ② 「お客様情報」⇒「登録情報照会」ボタンをクリックし てください。
- ③ 秘密の質問・回答の「登録」ボタンをクリックしてく ださい。

- ① [取引パスワード]を入力してください。
- ② [認証]ボタンをクリックしてください。

- ① 質問1~質問3にすべて違う内容の質問を入力してく ださい。質問は全角の「漢字」、「ひらがな」、「カタカナ」、 「英数字」で入力してください。
- ②回答1~回答3にすべて違う内容の回答を入力してく ださい。回答は全角の「ひらがな」、「カタカナ」、「英数 字」で入力してください。「漢字」での入力はできません。

ログ